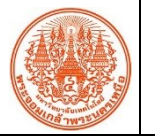

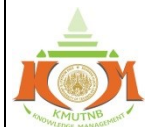

|                                                                                                    |                                                                                                    | MIDWIEDGE MANAGEMENT                                                                                                    |
|----------------------------------------------------------------------------------------------------|----------------------------------------------------------------------------------------------------|----------------------------------------------------------------------------------------------------|
| เรื่อง วิธีตรวจสอบ Facebook ของคุณถูก Login จากอุปกรณ์ใหนบ้าง                                                                                                    | ผู้จัดทำ                                                                                                    | นรินทร์ บุญปิง                                                                                                    |
|                                                                                                    | วันที่นำเสนอ                                                                                                    | 11 พฤศจิกายน 2562                                                                                                    |
| ประเภทองค์ความรู้ 🛛 ด้านวิจัย เทคโนโลยีและนวัตกรรม 🗖 บริการวิชาการ/การบริหารจัดการ                                                                                                    |                                                                                                    |                                                                                                    |
| ้<br><u>วัตถูประสงค์</u> เพื่อตรวจสอบสถาณะบัญชี Facebook ว่าถูก Login จากอุปกรณ์ใหนบ้าง                                                                                                    |                                                                                                    |                                                                                                    |
| บทสรุปองค์ความรู้                                                                                                    |                                                                                                    |                                                                                                    |
| การใช้งาน Facebook บน Smartphone ในระบบปฏิบัติการ Android                                                                                                    |                                                                                                    |                                                                                                    |
| 1. ไปที่ Facebook Application บน Smartphone จากนั้นคลิก<br>"สัญลักษณ์ 3 ขีด" มุมขวาด้านบน<br>สัญลักษณ์ 3 ซีด<br>ที่ <mark>14:13 เมื่อ เมื่อ เม็น เมื่อ เม็น เมื่อ เม็น เม็น เม้น เม้น เม้น เม้น เม้น เม้น เม้น เป็น เม้น เม้น เม้น เม้น เม้น เม้น เม้น เม้</mark> | <ul> <li>เลิก "การตั้งค่าและความเป็<br/>่า" ภายใต้หัวข้อการักษาคร<br/>เวามความปลอดภัยและการ</li> <li>เรื่องข้อการักษาคร<br/>เวามความปลอดภัยและการ</li> <li>เรื่องข้อมู่ใกล้เดียง</li> <li>เรื่องข้อมู่ใกล้เดียง</li> <li>เรื่องเรื่อมู่ใกล้เดียง</li> <li>เรื่องเรื่อมู่ใกล้เดียง</li> <li>เรื่องเรื่อมู่ใกล้เดียง</li> <li>เรื่องเรื่อมู่ใกล้เดียง</li> <li>เรื่องเรื่อมู่ในส่วนตัว</li> <li>การตั้งค่าและความเป็นส่วนตัว</li> <li>เรางสังเมืองเรื่องคำความเป็นส่วนตัว</li> <li>เรางที่ไข้ไปน Facebook</li> </ul> | ในส่วนตัว" จากนั้น คลิก "การตั้ง<br>อามปลอดภัย คลิก "การรักษา<br>รเข้าสู่ระบบ"                                                                                                    |
| รacebook Application เป็นส่วนต้<br>เป็นส่วนต้<br>เว้าส่ระบบแล้วคลิก "ดทั้งหมด"                                                                                                    | และความ<br>ทัว การตั้งค่า                                                                                                    | และพและเว่นไซส์<br>การรักษาความปลอดภัยและ<br>การเข้าสู่ระบบ                                                                                                    |
| โดยจะแสดงอุปกรณ์ที่ Facebook ของคุณได้ถูก Login ไว้ 4. <i>ท</i>                                                                                                    | หากต้องการ Logout Facel                                                                                                    | cook ให้ทำการคลิก "สัญลักษณ์                                                                                                    |
| anot <sup>12</sup> at 2 ► 00.07.07.00.00.01.117 anot <sup>12</sup> at 2 ► 00.07.07.00.01118                                                                                                    | ุเด 3 จุด" ที่ชื่ออุปกรณ์นั้น ·                                                                                                    | จากนั้นคลิกปุ่ม "ออกจากระบบ"                                                                                                    |
| <ul> <li>คารรักษาความปลอดภัยและ<br/>การเข้าสู่ระบบ</li> <li>พื้นแขนำ</li> <li>รั เสอกเรี่ยมร้องติดต่อหากฤณกุก<br/>ล้องไม่ให้เข้าสู่ระบบ</li> <li>พื้นแขนำ</li> <li>รั เสอกเรี่ยมร้องติดต่อหากฤณกุก<br/>ล้องไม่ให้เข้าสู่ระบบ</li> <li>พื้นพระครับสมรับ</li> <li>พารกุณปัสามารถเข้าได้ชามบาย</li> <li>ผู้ใช้ของคุณได้ เราขอแนะนำได้ทุก</li> <li>พระกับส่วะบบ</li> <li>มีปกรณ์ที่คุณเข้าสู่ระบบอยู่ มู่ขู่กับหนด</li> <li>มู่ไข้ของคุณได้ เราขอแนะนำได้ทุก</li> <li>พระกับส่วะชาม</li> <li>พระกับส่วะชาม</li> <li>พระกับส่วะชาม</li> <li>พระกับส่วะชาม</li> <li>พระกับส่วะชาม</li> <li>พระกับส่วะชาม</li> <li>พระกับส่วะชาม</li> <li>พระกับส่วะชาม</li> <li>พระกับส่วะชาม</li> <li>พระกับส่วะสามารถูก ซึ่งในช่ากับ &gt;<br/>กระสามาร์กูณีที่มีหรือ</li> <li>พระกับสูงกูมีกา Login ไว้</li> </ul>                                                                                                    |                                                                                                    | <ul> <li>CULUE</li> <li>CULUE</li> <li< td=""></li<></ul> |
| <u>ประโยชนที่ได้รับ</u><br>1. ทราบสถานะบัญชี Facebook ได้ถูก Login ที่อุปกณ์ใดบ้าง                                                                                                    |                                                                                                    |                                                                                                    |

2. ทำการ Logout Facebook ที่เคย Login ไว้ในอุปกรณ์อื่นได้

กิจกรรมแลกเปลี่ยนเรียนรู้ ICIT KM Show&Share 2020 สำนักคอมพิวเตอร์และเทคโนโลยีสารสนเทศ มจพ.

หน้า 1